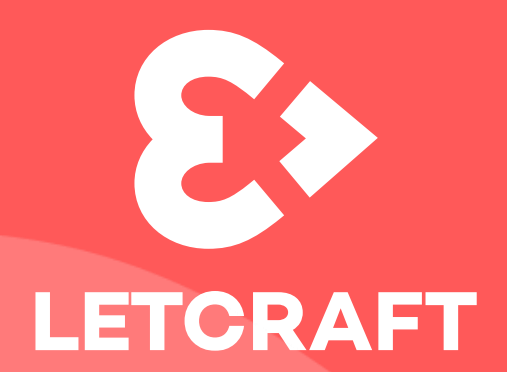

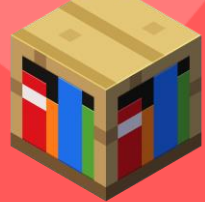

# Cómo adquirir y asignar licencias de Minecraft Education

**PORTAL MICROSOFT 365** 

**Contacto:** educacion@l3tcraft.com

## Cómo adquirir y asignar licencias de Minecraft Education como centro educativo

#### Accede al portal de Administración de Microsoft 365

Para poder comprar una o varias licencias de Minecraft Education, deberás tener permisos de administrador global dentro de la organización educativa. Con este acceso, puedes dirigirte a la página de <u>https://www.microsoft365.com</u> e iniciar sesión con la cuenta de administrador del tenant de Microsoft 365 de la entidad educativa.

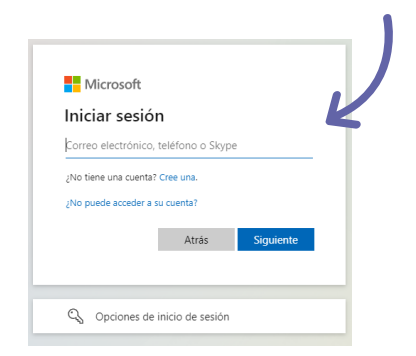

Una vez inicies sesión, dirígete a la aplicación de Al Admin. El Centro de Administración de Microsoft 365.

Si los usuarios a los que quieres asignar una licencia de Minecraft Education ya están creados, ¡maravilloso! Pero, si aún no has creado los usuarios puedes hacerlo a través del portal.

A continuación, podrás ver cómo se crean usuarios desde cero, y si ya los tienes creados, puedes saltarte este punto.

#### Pasos para crear usuarios en el panel de administración de Microsoft 365

- 1. Haz clic en la parte de usuarios activos de la barra de la izquierda.
- 2. Podrás agregar usuarios individuales. Para ello haz clic en "agregar un usuario".
- Configura la información básica del usuario. Asígnale la licencia de alumno o profesor. Recuerda que puedes generar usuarios con 10 inicios de sesión gratuitos en Minecraft Education para los alumnos y 25 para los docentes.
- 4. También podrás agregar varios usuarios a través de un archivo CSV.

| <complex-block><ul> <li>Suarios</li> <li>Suarios</li> <li>Suarios activas</li> <li>Contactos</li> <li>Contactos</li> <li>Contac</li></ul></complex-block>                                                                                                    | <b></b>      | Inicio                                                                                                    | Duscar                                                                                                    |                           | <ul> <li>Mode secure</li> </ul>                                             |
|----------------------------------------------------------------------------------------------------|--------------|----------------------------------------------------------------------------------------------------|----------------------------------------------------------------------------------------------------|---------------------------|-----------------------------------------------------------------------------|
| Usuarios activos   Contactos   Contactos   Usuarios antivatos   Contactos   Usuarios antivatos   Contactos   Usuarios antivatos   Contactos   Usuarios antivatos   Contactos   Usuarios antivatos   Contactos   Usuarios antivatos   Contactos   Usuarios antivatos   Contactos   Usuarios antivatos   Contactos   Usuarios antivatos   Contactos   Usuarios antivatos   Contactos   Usuarios antivatos   Contactos   Contactos </td <td>R</td> <td>Usuarios</td> <td>2</td> <td></td> <td>4</td>                                                                                                    | R            | Usuarios                                                                                                    | 2                                                                                                    |                           | 4                                                                           |
| A Contactos A Contactos a Contactos de locatos de locatos de loc                                                                                                    |              | Usuarios activos                                                                                                    | Agregar ur                                                                                                    | n usuario 📃 Plantillas de | usuario 🕺 Agregar varios usuarios 🔽                                         |
| <ul> <li>A Configuration of the second of the second o</li></ul> | cu           | Contactos                                                                                                    | Academia10@Ghrefbeduowners.nt.com                                                                                                    | Agregar un usuario        |                                                                             |
| Usuarios e limitados                                                                                                    |              | Usuarios invitados                                                                                                    | Academia120()trastedu anni crisoft.co<br>Academia130()trastedu anni crisoft.com                                                          | Información básica        | Configurar la información básica                                            |
| <br>                                                                                                    |              | Usuarios eliminados                                                                                                    | Academia14@dtoraftedu.ovvicosoft.com                                                                                                    | O Licencias de producto   | Para empezar. rellene información básica sobre el usuario que va a agregar. |
| <ul> <li>I wanne 1         <ul> <li>I wanne 1             <ul> <li>I wanne 1                 <ul></ul></li></ul></li></ul></li></ul>                                                                                                    | L_           | Academia 17                                                                                                    | Academia18@i3tratheliu.onnoreach.com<br>Academia17@i3tratheliu.onnoreach.com<br>Academia18@i3tratheliu.onnoreach.com                     | Configuración opcional    | Nombre Apellidos                                                            |
| Image: Image:                                      |              | Academia 19     Academia 2     Academia 2     Academia 20                                                                                                    | Academia/19@fltcaftedu.ovmicrosoft.com<br>Academia2@fltcaftedu.ovmicrosoft.com<br>Academia20@fltcaftedu.ovmicrosoft.com                  | 3                         | Nombre para mostrar *                                                       |
| Megataria carger on MCHOYO CIY can information dire usualit<br><br>                                                                                                    | -            | Academia 21                                                                                                    | Academia21@Gtorahedu.comicrosoft.com                                                                                                    |                           | Nombre de usuario * Dominios                                                |
| Array Contraction of the second of the second of the             | _            | Me gustaria cargar un ARCHIVO CSV con informaci                                                                                                    | in de usuario<br>en Fucel o en una acticación similar acresa inform                                                                      | arite _ V                 | Crear una contraseña de manera automática                                   |
| La defectorade de nome étection de la unaite de pueder user tentes, númeres y las spanetes can<br>Las desconses de conse electricites de la unaite de pueder user tentes, númeres y las spanetes can<br>Las desconses de conse electricites par consej con 16 calumons:                                                                                                    | 4            | Evitar encores comunes<br>• Ruels carger heats 249 anaxies por active CSV.<br>• Cala anaxie debit terre una dirección de correa electri-<br>• Las direcciones de correa electricico no guadem linear<br>• Las direcciones de correa electricico no guadem linear<br>• Las parte de la dirección de correa electricistos antes del | hilos de nombre de usuario única.<br>Ides: como 8 o 8<br>gar ni terminer con un punto ().<br>Umbolo Φ puede terer 64 caracteres o menos. |                           | Contraseña *                                                                |
| Descargar un archivo CSV en blanca con los encabezados necesarios Cargar archivo CSV con su información de usuario * Examinar Examinar                                                                                                    | $\checkmark$ | Las direcciones de correo electrónico del nombre de us     Las direcciones de correo electrónico alternativas solo p     Guardar como activio CSV (delimitado por comas) con                                                                                                    | ario solo pueden usar letras, números y los siguientes caracte<br>ueden usar letras, números y los siguientes caracte<br>16 columnas.    | eres esp                  |                                                                             |
| Description on archive CSV que indige información de usuario de gemplo                                                                                                    | _            | Descargar un archivo CSV en blanco con los encabezado                                                                                                    | is necesarios                                                                                                    | Cargar archivo CSV con s  | u información de usuario *                                                  |
|                                                                                                    |              | Descargar un archivo CSV que incluya información de un                                                                                                    | suario de ejemplo                                                                                                    | -7                        | Examinar                                                                    |

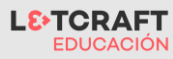

#### ¿Cómo comprar y asignar una licencia de Minecraft Education?

Tienes diferentes opciones de compra de licencias de Minecraft Education. Puedes hacerlo a través de un partner como Letcraft Education escribiéndonos a <u>educacion@l3tcraft.com</u>, pero, si no, también puedes comprarlas a través del portal de administración de Microsoft 365.

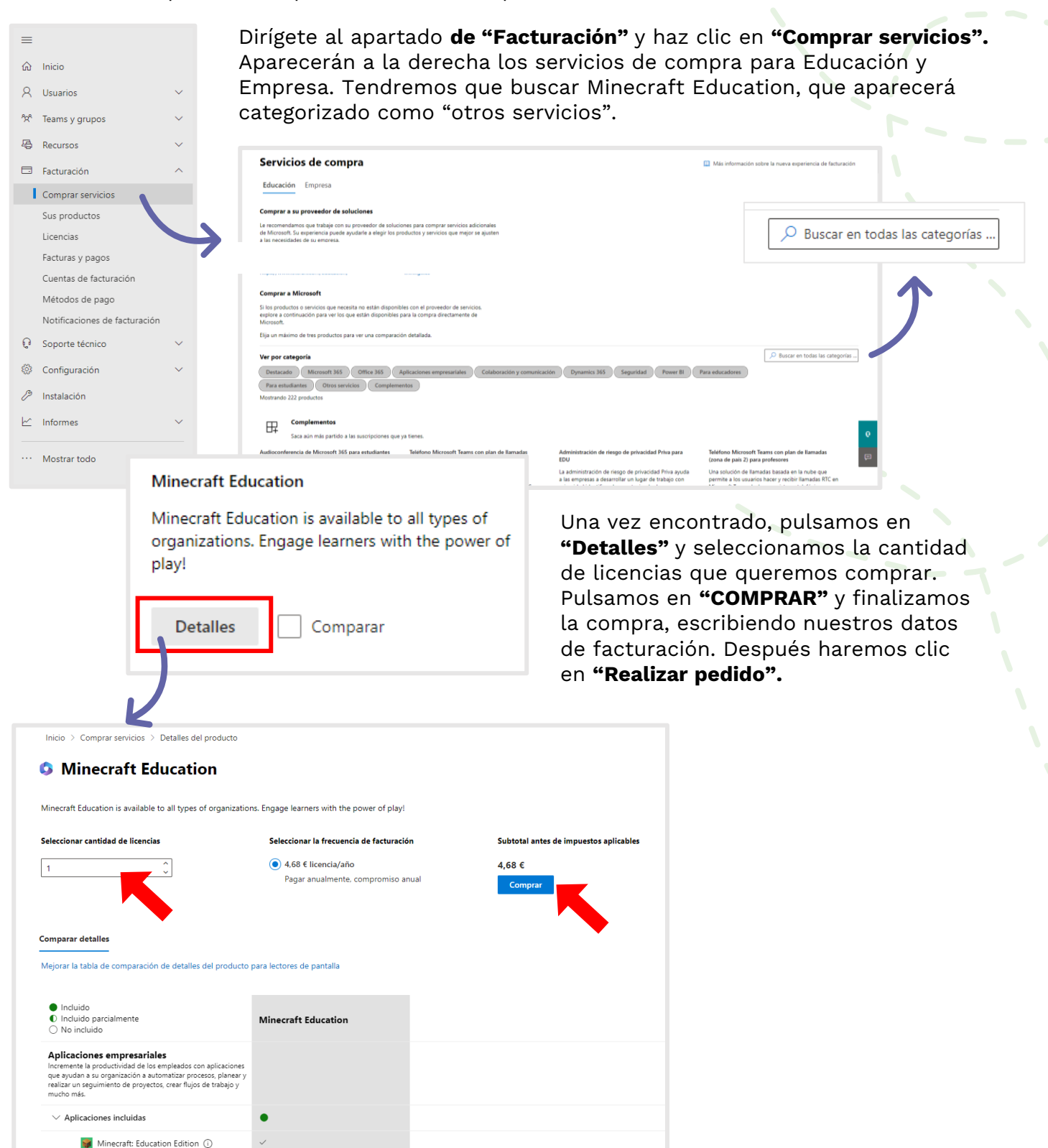

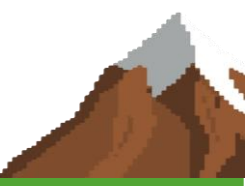

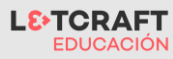

### ¿Cómo asignar una licencia de Minecraft Education?

A la hora de asignar licencias de Minecraft Education que hayas comprado en tu tenant de M365 o que te hayan aprovisionado, puedes asignarlas a los usuarios de tu organización a través del portal de administración de Microsoft 365.

| =<br>⊜ | Inicio                                                                                         |   | Dirígete al apartado <b>de "Lice</b><br>todas las licencias que tiene                                                                                                    | e <b>ncias".</b><br>s operat                              | En tus sus<br>tivas en en   | cripciones te a<br>torno Office 36 | parecerán<br>55. |
|--------|------------------------------------------------------------------------------------------------|---|----------------------------------------------------------------------------------------------------|-----------------------------------------------------------|-----------------------------|------------------------------------|------------------|
| 8      | Usuarios 🗸                                                                                     |   | Haz clic en "Minecraft Educa                                                                                                    | ation Ed                                                  | ition per u                 | ser" para pode                     | r asignar a      |
| P      | Dispositivos 🗸                                                                                 |   | los usuarios de tu organizaci                                                                                                    | ón.                                                       | •                           |                                    | J                |
| የአየ    | Teams y grupos 🗸 🗸                                                                             |   |                                                                                                    |                                                           |                             |                                    |                  |
| æ      | Recursos 🗸                                                                                     |   | Inicio > Licencias                                                                                                    |                                                           |                             |                                    |                  |
|        | Facturación ^<br>Comprar servicios                                                             |   | Licencias                                                                                                    |                                                           |                             |                                    |                  |
|        | Sus productos<br>Licencias                                                                     |   | Suscripciones Solicitudes Directiva de notificación autom                                                                                                    | ática                                                     |                             |                                    |                  |
|        | Facturas y pagos<br>Cuentas de facturación<br>Métodos de pago<br>Notificaciones de facturación | 4 | Seleccione un producto para ver y asignar licencias. Cada producto<br>puede contener licencias de varias suscripciones. Más información s<br>Ir a los productos de para administrar la facturación o comprar más | que se muestra a co<br>obre la asignación o<br>licencias. | ontinuación<br>de licencias |                                    |                  |
| e<br>P | Soporte técnico V                                                                              |   | 🛓 Exportar 🕐 Actualizar                                                                                                    |                                                           |                             |                                    |                  |
|        | Mostrar todo                                                                                   |   | Nombre ↑                                                                                                    | Licencias disponi                                         | Licencias asignadas         | Tipo de cuenta                     |                  |
|        |                                                                                                |   | S Microsoft 365 A3 para profesores                                                                                                    | 0                                                         |                             | Minecraft Educa                    | tion Faculty     |
|        |                                                                                                |   | S Microsoft Power Automate Free                                                                                                    | 9992                                                      | _                           |                                    | lion rucurty     |
|        |                                                                                                |   | S Minecraft Education Edition per user (Education Faculty                                                                                                    | 0                                                         | 656/                        | /656 Organización                  |                  |
|        |                                                                                                |   | S Office 365 A1 para estudiantes                                                                                                    | 999463                                                    | 537                         | Organización                       |                  |
|        | J.                                                                                             | • | Office 365 A1 para profesores                                                                                                    | 499127                                                    | 873                         | Organización                       |                  |
|        |                                                                                                |   |                                                                                                    |                                                           |                             |                                    |                  |

Una vez accedemos a los detalles de las licencias de Minecraft Education, nos aparecerá en número total de licencias que se encuentran disponibles y que todavía no están asignadas a ningún usuario. También podremos ver el número que tendremos ya en uso.

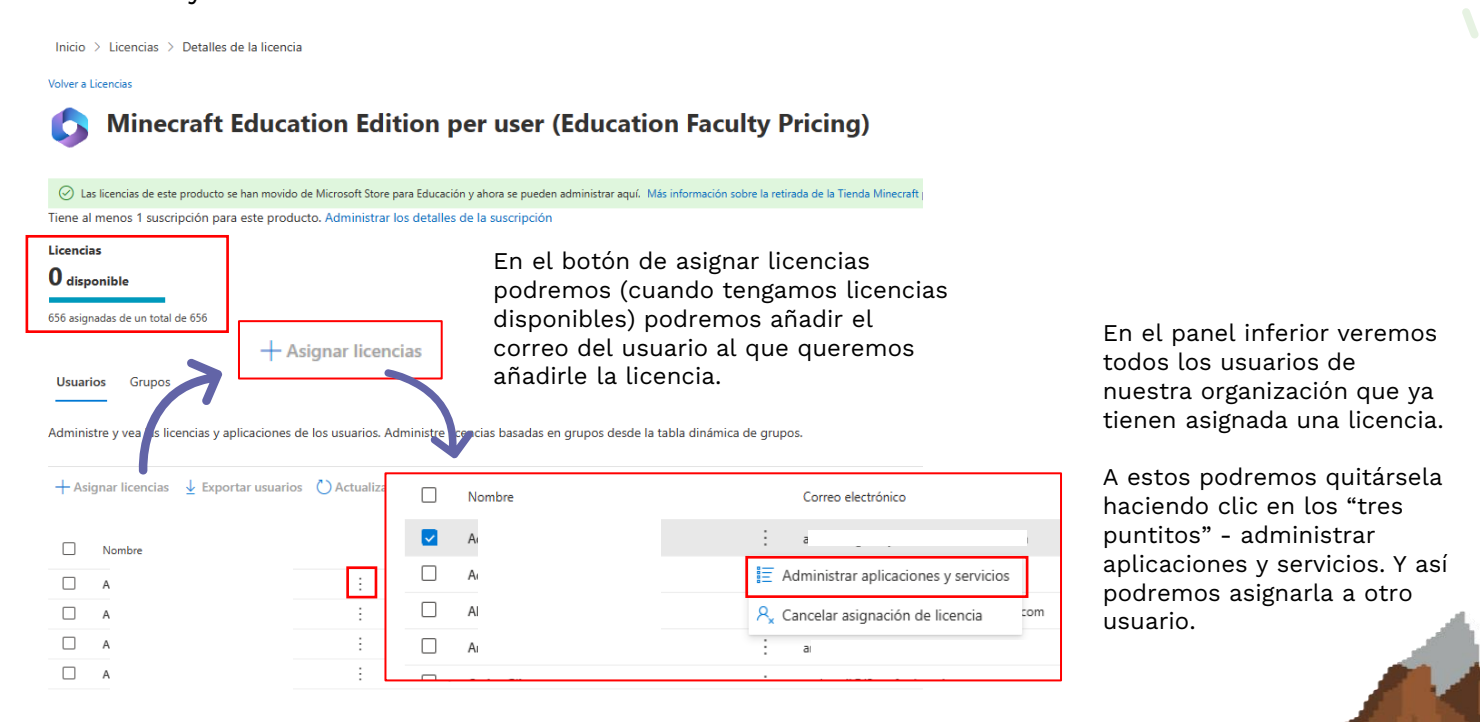

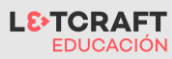

#### ¿Cómo quitar el autentificador de usuario?

Es posible que al acceder al portal de Microsoft o a Minecraft Education que tanto a ti como tu alumnado os pida el código de Autentificador o "Microsoft Authentificator". Esto podemos quitarlo de la siguiente forma:

- **Paso 1:** Asegúrate de que tienes rol de Administrador de la cuenta de Microsoft de tu organización. **Inicia sesión** en el <u>portal de Microsoft 365</u>.
- Paso 2: Entra en este link de "Microsoft Entra" // https://entra.microsoft.com/#view/Microsoft\_AAD\_IAM/TenantOverview.ReactView? Microsoft\_AAD\_IAM\_legacyAADRedirect=true
- **Paso 3:** Accede al centro de adminsitración Microsoft Entra, en la sección de Identidad, "Información general" e irse a la opción de **Propiedades**.

| Centro de administración Microsoft E | intra                          | P Buscar recursos, servicios y documentos (G+/)                                          | 0 🐵 | 0 R | patricia.escabias@13tcra #<br>цетомлт резляющоз лирю |
|--------------------------------------|--------------------------------|------------------------------------------------------------------------------------------|-----|-----|------------------------------------------------------|
| 🏫 Inicio                             | LETCRAFT DESARRO               | DLLOS AUDIOVISUALES, S.L.                                                                |     |     | ×                                                    |
| \star Favoritos 🗸 🗸                  | + Agregar 🗸 🍥 Administrar      | nquilinos 😰 Novedades 🛛 😨 griacteristicas en vista previa 🚽 🗖 ¿Tiene algún comentario? 🗠 |     |     |                                                      |
| Jidentidad                           | Azure Active Directory ahora e | s Microsoft Several Max metricin C                                                       |     |     |                                                      |
| Información general                  | Información general Supervis   | ión Propiedades Recomendaciones Tutoriales                                               |     |     |                                                      |
| R Usuarios 🗸 🗸                       | >                              |                                                                                          |     |     | *                                                    |
| Å% Grupos ∨                          | Nomary                         | LEICHAPI DESHAROCLOS ADDIOVISURLES, S.L.                                                 |     |     |                                                      |
| 圮 Dispositivos 🗸                     | Pais o región                  | Spain                                                                                    |     |     |                                                      |
| 🚯 Aplicaciones 🗸 🗸                   | Ubicación de datos             | EU Model Clause compliant datacenters                                                    |     |     |                                                      |
| 🗞 Roles y administradores 🗸 🗸        | Idioma de notificación         | español 🗸                                                                                |     |     |                                                      |
| 🚯 Facturación 🗸 🗸                    | Id. del inquilino              | bcb0709b-97e1-477c-a98d-80bd3d67551b                                                     |     |     | I                                                    |

 Paso 4: Bajamos hacia abajo en la página hasta encontrar el último apartado de "Valores predeterminados de seguridad". Hay que desactivar los valores predeterminados para que se vean de la siguiente forma

|                                                                                              | P Buscar recursos, servicios y documentos (G+/)                                                                                                    | 다 🐵 🕐 🖓 patricia.escabias@I3tcra 🦚                                                                                                    |
|----------------------------------------------------------------------------------------------|----------------------------------------------------------------------------------------------------|----------------------------------------------------------------------------------------------------|
|                                                                                              |                                                                                                    | Valores predeterminados de s $\times$                                                                                                    |
| TCRAFT DESARROI                                                                              | LOS AUDIOVISOALES, S.L.                                                                                                    |                                                                                                    |
| - Administrar ind                                                                            | illinos 🗇 Novedades 📧 Características en vista previa 🔗 iTiene algún comentario? 🗸                                                                                                 | Valores predeterminados de seguridad                                                                                                    |
| D Azure Active Directory abora es M                                                          | irrosoft Entra ID. Mas información I2.                                                                                                    | Deshabilitado (no recomendado)                                                                                                    |
|                                                                                              |                                                                                                    |                                                                                                    |
| tormación general Supervisió                                                                 | Propiedades Recomendaciones Tutonales                                                                                                    | Desnabilitado                                                                                                    |
| icación de datos                                                                             | EU Model Clause compliant datacenters                                                                                                    | con el roco de locitidad                                                                                                    |
| oma de notificación                                                                          | español V                                                                                                    | El 99.9 % de riesgo relacionado con la cuenta podría prevenirse<br>mediante la autenticación multifactor, que es una característica que<br>proporcionan los valores predeterminados de seguridad. |
| del inquilino                                                                                |                                                                                                    | Los equinos de seguridad de Microsoft observan una caída del 80%                                                                                                    |
| ntacto técnico                                                                               |                                                                                                    | en la tasa de riesgo cuando se habilitan los valores predeterminados<br>de seguridad.                                                                                                    |
| ntacto de privacidad global                                                                  |                                                                                                    |                                                                                                    |
| L de la declaración de privacidad                                                            |                                                                                                    |                                                                                                    |
| ministración del acceso para los r                                                           | ecursos de Azure                                                                                                    |                                                                                                    |
| ricia Escabias<br>s información 🖸                                                            | puede administrar el acceso a todas las suscripciones y grupos de administración de Azure en este espacio empresarial.                                                             |                                                                                                    |
| ) NO                                                                                         |                                                                                                    |                                                                                                    |
| ores predeterminados de segurid                                                              | ad                                                                                                    |                                                                                                    |
| valores predeterminados de segurio<br>tra ataques comunes relacionados o<br>s información 12 | ad son mecanismos de seguridad de identidad básicos recomendados por Microsoft. Al habilitarse, estas recomendaciones se exigirán automáticamente en la organiza<br>n identidades. | X                                                                                                    |
| Su organización no está protegida p<br>ministrar valores predeterminados de                  | or los valores predeterminados de seguridad.<br>segundad                                                                                                    |                                                                                                    |
|                                                                                              |                                                                                                    |                                                                                                    |
| Guardar Descartar                                                                            |                                                                                                    | Guardar Cancelar                                                                                                    |

l3tcrafteducacion.com